# **UWHealth**

### Accessing HR interview notes through the ORC autogenerated email:

1. The hiring manager will receive the following email once a qualified candidate has been routed to them in ORC.

## FYI: Review job applications for job requisition Chef's Assistant (TEST) - 5882

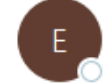

eimy.fa.sender.5@workflow.mail.us6.oraclecloud.com To © Surfus Kashana A

(i) If there are problems with how this message is displayed, click here to view it in a web browser.

This email has been verified to be a legitimate UW Health Oracle Cloud approval notification r

Hello Kashana A Surfus ,

There are new job applications on job requisition Chef's Assistant (TEST) - 5882 ready to be reviewed:

Access the list of job applications in status HM Application Screen - To Be Reviewed

Thank you.

- 2. Click the link provided in the email to view the candidate(s) in ORC.
- 3. Click on the candidate's name to open their job application.

| Job Ap   | plications                     |                     |                 |                            |                     |
|----------|--------------------------------|---------------------|-----------------|----------------------------|---------------------|
| Candidat | e Name or Number O             | Application Details | Active $\times$ |                            |                     |
|          | Actions ~                      |                     |                 | View                       | Status              |
|          | Surfus, Kashana                |                     |                 | HM Application Scr         | een, To Be Reviewed |
|          | Prescreening score: 0 out of 0 |                     |                 | Status<br>Phase 3 out of 4 |                     |

4. Click the Attachments tab on the left-hand side of the screen.

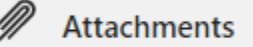

- 5. The HR interview notes will be saved as an attachment under Internal Documents.
- 6. Click the arrow next to the attachment to download and open the interview notes.

Oracle Recruiting Cloud – Hiring Manager Guide to Viewing HR Interview Notes

| nternal Documents |                            |
|-------------------|----------------------------|
| Drag files here   | or click to add attachment |
|                   | <sup>1</sup>               |

#### Accessing HR interview notes through ORC:

- 1. From the Oracle home screen click My Team on the top banner
- 2. Click on the Hiring tile

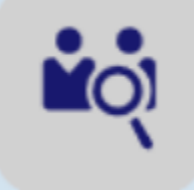

- 3. This will take you to the Job Requisition screen
- 4. Click on the Applications link next to your open requisition

| Environmental Services Tech (Housekeeping) | Applications: 193 |
|--------------------------------------------|-------------------|
| Open - Posted                              | Prospects: 3      |
| Standard                                   |                   |
| Madison, WI, United States                 |                   |
|                                            |                   |

7. Click on the candidate's name to open their job application.

| Job Ap   | oplications               |              |                     |                 |                    |                     |
|----------|---------------------------|--------------|---------------------|-----------------|--------------------|---------------------|
| Candidat | te Name or Number         | Show Filters | Application Details | Active $\times$ |                    |                     |
|          | Actions ~                 |              |                     |                 | View               | Status              |
|          | Surfus, Kashana           |              |                     |                 | HM Application Scr | een, To Be Reviewed |
|          | MADISON, WI, US           |              |                     |                 | Status             |                     |
|          | Prescreening score: 0 out | t of 0       |                     |                 | Phase 3 out of 4   |                     |

8. Click the Attachments tab on the left-hand side of the screen.

# Oracle Recruiting Cloud – Hiring Manager Guide to Viewing HR Interview Notes

| <b>UWHealth</b> |
|-----------------|
|-----------------|

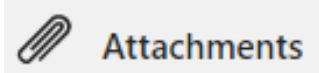

- 9. The HR interview notes will be saved as an attachment under Internal Documents.
- 10. Click the arrow next to the attachment to download and open the interview notes.

| ernal Documents                  |                                |
|----------------------------------|--------------------------------|
| Drag files he                    | ere or click to add attachment |
| Surfus, Kashana 7.8.2020 Stand + | X ∉                            |